## LG P705 Optimus L7 ASESORÍA WIFI

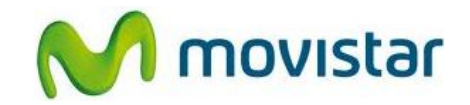

## Pasos para conectar tu equipo a una red Wi-Fi

(Las imágenes corresponden a la versión 4.0 del sistema operativo Android)

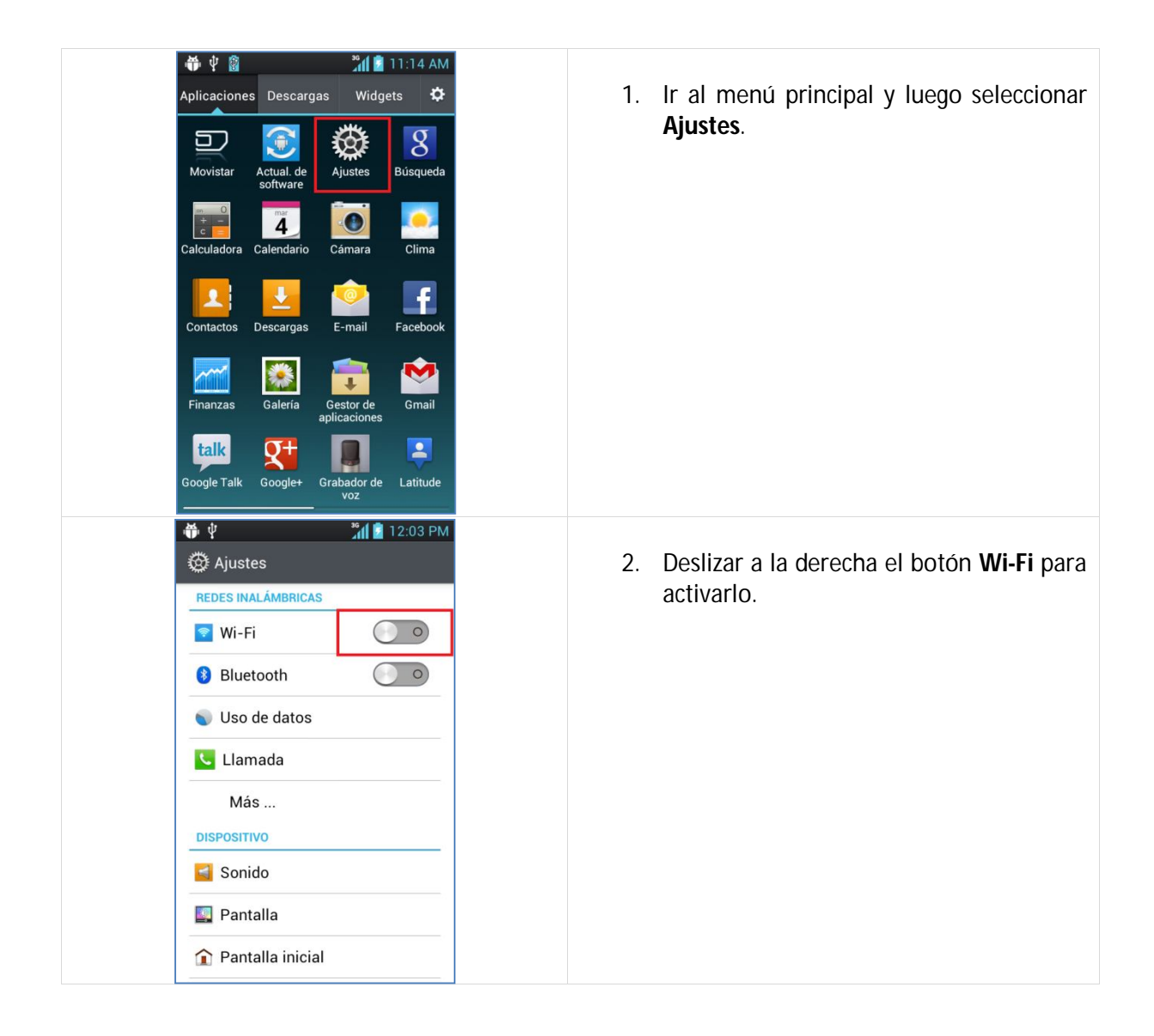

## LG P705 Optimus L7 ASESORÍA WIFI

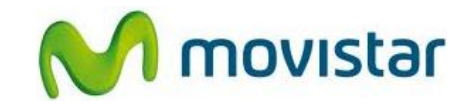

| 3. Seleccionar la opción <b>Wi-Fi</b> .                                                                                                    |
|----------------------------------------------------------------------------------------------------|
| Esporar unos sogundos miontras ol                                                                                                    |
| equipo busca las redes disponibles.                                                                                                    |
|                                                                                                    |
|                                                                                                    |
|                                                                                                    |
|                                                                                                    |
|                                                                                                    |
|                                                                                                    |
|                                                                                                    |
| <ol> <li>Una vez detectada las redes disponibles<br/>seleccionar el nombre de la red deseada.</li> </ol>                                         |
| <ul> <li>5. Finalmente el estado de la red Wi-Fi seleccionada cambia a Conectado.</li> <li>Ya puedes comenzar a navegar por Internet.</li> </ul> |
|                                                                                                    |

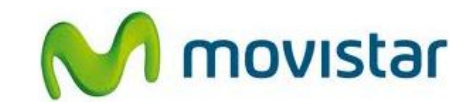

| <ul> <li>Image: Second second se</li></ul> | <ol> <li>Cuando navegues por Internet a través<br/>de una red Wi-Fi, se mostrará el icono<br/>superior de intensidad de señal Wi-Fi.</li> <li>Recuerda que si sales de la cobertura de<br/>la red Wi-Fi, el icono desaparecerá y el<br/>equipo se enganchará automáticamente<br/>a la red de Movistar.</li> </ol> |
|----------------------------------------------------------------------------------------------------|----------------------------------------------------------------------------------------------------|
| <ul> <li>Image: Second start of the second start of the secon</li></ul> | <ul> <li>7. Cuando navegues por Internet a través de la red de Movistar, se mostrará el icono superior de flechas con la letra H o E (según cobertura).</li> <li>H (HSPA) - Cobertura 3G</li> <li>E (EDGE) - Cobertura 2G</li> </ul>                                                                              |